## Configuração de IPv6 no cPanel

Neste artigo, detalharemos como realizar a configuração do IPv6 no cPanel. (i) 1 Inicialmente, é necessário habilitar a escuta de endereços IPv6 no Tweak Settings do WHM (Listen on IPv6 Addresses): Tweak Settings × Tweak Settings Server Configuration Home / Server Configuration / Tweak Settings Tweak Settings • Find ip Compression cPAddons Site Software Development Display Domains Logging Mail Notifications System On Listen on IPv6 Addresses [?] 2 Adicione a linha de gateway no arquivo network e restarte o serviço network: [root@server3 network-scripts]# cat /etc/sysconfig/network NETWORKING=yes NETWORKING\_IPV6=yes IPV6\_DEFAULTGW=2607:fcd8:0:21::1 -> Adicionar esta linha, com o Gateway do bloco manualmente HOSTNAME=server3.shservidores21.com.br 3 Na interface principal do servidor, basta adicionar as linhas para ativação do IPv6 e declarar o endereço que será utilizado, junto do gateway: [root@server3 ~]# cat /etc/sysconfig/network-scripts/ifcfg-eth0 DEVICE=eth0 BOOTPROTO=none ONBOOT=yes IPADDR=138.128.175.50 NETMASK=255.255.255.248 GATEWAY=138.128.175.49 TYPE=Ethernet HWADDR=0c:c4:7a:42:40:3c IPV6INIT=yes IPV6ADDR=2607:fcd8:0:21::5 IPV6\_DEFAULTGW=2607:fcd8:0:21::1 4 Após restartar as interfaces, rodar o script de construção /scripts/rebuildippool, para reconstruir os bloco de endereço inseridos no servidor. Nas configurações a seguir, disponibilizaremos todo o range para o servidor dedicado, distribuir livremente, entre as contas que forem (i) sendo assinaladas, onde será necessário apenas que você reserve o endereco público configurado no "Basic Webhost Manager" e o endereço de Gateway do Bloco.

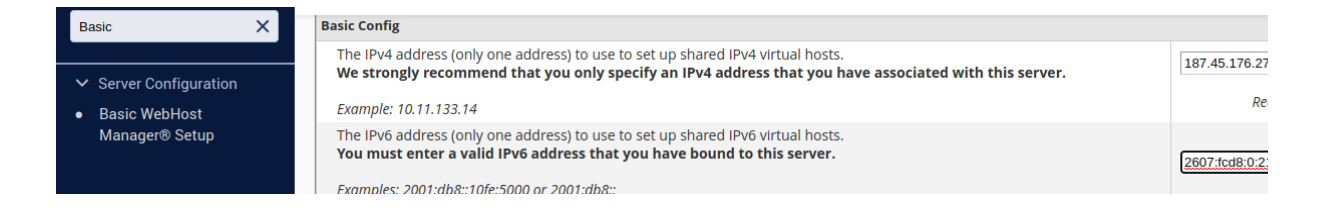

2

Configure o endereço de Gateway marcando-o como "Reserved" nas configurações "Range", especificando o IP do Gateway no formato /128 full. Por exemplo: 2607:fcd8:0:21::1/128 - Reserved - GW.

| IPV6 X              | When you assign an IPv6 address to a user, you will choose a range that you added h                                             |  |  |
|---------------------|----------------------------------------------------------------------------------------------------|--|--|
|                     | Add a Range                                                                                                    |  |  |
| ✓ IP Functions      | Range Name                                                                                                    |  |  |
| IPv6 Ranges         | gw                                                                                                    |  |  |
| Assign IPv6 Address | Range                                                                                                    |  |  |
|                     | 2607:fcd8:0:21::1/128                                                                                                    |  |  |
|                     | <ul> <li>Available - addresses can be assigned</li> <li>Reserved - addresses cannot be assigned</li> <li>Range Notes</li> </ul> |  |  |
|                     | Add Range Cancel                                                                                                    |  |  |

3

Configure o endereço público reservado para o Apache utilizar nas configurações de range, declarando também o IP do Gateway como /128: 2607:fcd8:0:21::5/128 - Reserved 2607:fcd8:0:21::5/128 - Reserved - Main.

| IPV6 X              | When you assign an IPv6 address to a user, you will choose a range that you added i                                             |  |  |
|---------------------|----------------------------------------------------------------------------------------------------|--|--|
|                     | Add a Range                                                                                                    |  |  |
| ✓ IP Functions      | Range Name                                                                                                    |  |  |
| IPv6 Ranges         | Main                                                                                                    |  |  |
| Assign IPv6 Address | Range                                                                                                    |  |  |
|                     | 2607:fcd8:0:21::5/128                                                                                                    |  |  |
|                     | <ul> <li>Available - addresses can be assigned</li> <li>Reserved - addresses cannot be assigned</li> <li>Range Notes</li> </ul> |  |  |
|                     |                                                                                                    |  |  |
|                     | Add Range Cancel                                                                                                    |  |  |

Com os endereços IPv6 reservados, você tem a opção de disponibilizar endereços do Range para utilização no servidor ou inserir o /64 full para distribuição entre as contas do servidor. Cada conta terá um endereço IPv6 distinto quando for configurada para assinalamento de IPv6. UPv6 When you assign an IPv6 address to a user, you will choose a range that you added h Add a Range

|                                 | Add a Range                                                                                                    |  |  |  |
|---------------------------------|----------------------------------------------------------------------------------------------------|--|--|--|
| ✓ IP Functions                  | Range Name                                                                                                    |  |  |  |
| <ul> <li>IPv6 Ranges</li> </ul> | Usavel                                                                                                    |  |  |  |
| Assign IPv6 Address             | Range                                                                                                    |  |  |  |
|                                 | <u>2607:fcd8:0:21</u> ::/64                                                                                                    |  |  |  |
|                                 | <ul> <li>Available - addresses can be assigned</li> <li>Reserved - addresses cannot be assigned</li> <li>Range Notes</li> </ul> |  |  |  |
|                                 |                                                                                                    |  |  |  |
|                                 | Add Range Cancel                                                                                                    |  |  |  |
|                                 |                                                                                                    |  |  |  |

- Para assinalar endereços únicos IPv6 para uso, ao invés de um range, a configuração da Reserva de Endereços deve ser alterada para Available.
- O WHM não impõe limites ao número de contas que podem ser associadas a um mesmo endereço IP, desde que a configuração de range seja usada para alocar o próximo endereço disponível para cada conta.

5

4

Por fim, apresentamos a configuração de assinalamento da conta cPanel, na opção "Assign IPV6 Address". Na figura abaixo, é possível ver como é realizada a configuração, onde basta escolher a conta cPanel e o range que ela irá utilizar, se será o endereço público, o range de distribuição (com tamanho /64) ou o range com um único endereço IPV6 (com tamanho /128), configurado, e então clicar em "Enable". A seguir, um panorama de todas as contas do servidor é exibido, onde cada conta deve ser assinalada individualmente.

|                              |                                             |         | CLOUDLINUX 6.9 standard [server3] v70.0.48 Load Averages: 1                                                                                                    |  |
|------------------------------|---------------------------------------------|---------|----------------------------------------------------------------------------------------------------|--|
| UHN News Cha                 | ange Log Dut (root)                         |         |                                                                                                    |  |
| Ipv 🔛                        | Home » IP Functions » Assign IPv6 Address 🕢 |         |                                                                                                    |  |
| 0 0                          | · ·                                         |         |                                                                                                    |  |
| IP Functions                 | IPv6 Assign IPv6 Address                    |         |                                                                                                    |  |
| Assign IPv6 Address          | · issign in vericual coo                    |         |                                                                                                    |  |
| IPv6 Ranges                  |                                             |         |                                                                                                    |  |
| Back To Top                  | Select an Account                           |         |                                                                                                    |  |
| Copyright© 2018 cPanel. Inc. | Filter Accounts                             | 😾 🔍     | This feature allows users with root access to assign an IPv6 address to a spe-<br>IPv6 addresses that were assigned without this feature will be erased for the<br>users when you enable IPv6 with this feature. Hold shift and click on an acco<br>select or deselect multiple accounts. Click the blue asterisk to select all accou<br>You have not configured a shared IPv6 address. To do this, use the Basic CPa |  |
| EULA Trademarks              | abp2shse                                    | ENABLED |                                                                                                    |  |
|                              | acessoc                                     |         |                                                                                                    |  |
|                              | acessoticom                                 |         | Setup interface.                                                                                                    |  |
|                              | adegaloja                                   |         | Enable this account with an IPv6 address from the selec                                                                                                    |  |
|                              | adegam                                      |         | range:                                                                                                    |  |
|                              | adicon                                      |         | usavel                                                                                                    |  |
|                              | admativa                                    |         |                                                                                                    |  |
|                              | admincec                                    |         |                                                                                                    |  |
|                              | admincta                                    |         |                                                                                                    |  |
|                              | adminibcg                                   | •       |                                                                                                    |  |
|                              |                                             |         |                                                                                                    |  |
|                              | Enable Account Disable Account              |         |                                                                                                    |  |
|                              |                                             |         |                                                                                                    |  |

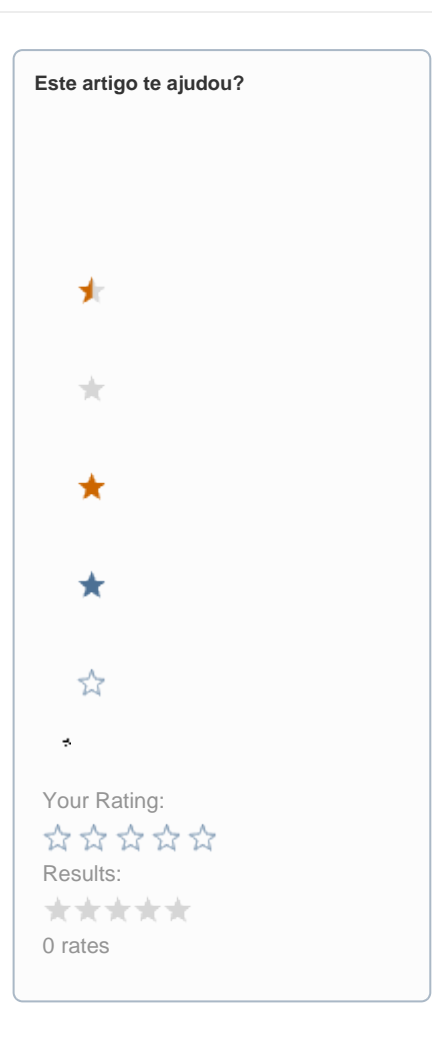

Ainda precisa de ajuda?

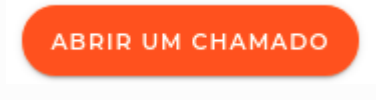